### Pour les élèves de cycle 3

1.Sur Internet, taper « reverso » ou bien voici le lien : <u>https://www.reverso.net/text\_translation.aspx?lang=FR</u>

Voici la page qui va apparaitre.

Reverso Traduction DICTIONNAIRE | CONTEXT | CONJUGAISON | SYNONYMES

|  |   |               |        | abe Correction |
|--|---|---------------|--------|----------------|
|  | Ŕ | a á â ç é è i | êîïñód | òùūūú          |
|  |   |               |        |                |

#### 2. Taper le texte dans le cadre

|    |            | Bbc Correct |
|----|------------|-------------|
| àá | ìâçéèêîĭñó | ôùūûú 🖽     |
|    |            |             |

### 3. Puis cliquer sur « traduire »

|                 |          |     |               |       | abc Correction |
|-----------------|----------|-----|---------------|-------|----------------|
|                 |          | 2   | à á â ç é é i | êîîñó | ố ủ ũ ủ ú 🎟    |
| Auto-traduction | Français | - 5 | Anglais       | - (   | Traduire       |
|                 |          |     |               |       |                |

# 4. Voici ce qui va apparaitre

| Français • | <b>∢</b> » <mark>]</mark> abc <mark>∕  </mark> ∰  × 💲 | Anglais 🔹 >                       |                                                                                 |
|------------|-------------------------------------------------------|-----------------------------------|---------------------------------------------------------------------------------|
| mon frère  |                                                       | my brother n.                     | ()<br>()<br>()<br>()<br>()<br>()<br>()<br>()<br>()<br>()<br>()<br>()<br>()<br>( |
|            | 9/800                                                 | () Les résultats peuvent contenir | des mots inappropriés.                                                          |

# 5. Utiliser l'icône haut-parleur pour entendre le mot ; le faire plusieurs fois et répéter le mot.

12

| Français  | Anglais - >                                               |
|-----------|-----------------------------------------------------------|
| mon frère | my brother n. 🖓 🖘                                         |
| 9/800     | (i) Les résultats peuvent contenir des mots inappropriés. |

**6. On peut changer le sens des langues en appuyant sur les flèches** ; on pourra alors taper un mot en anglais pour trouver son sens en français.

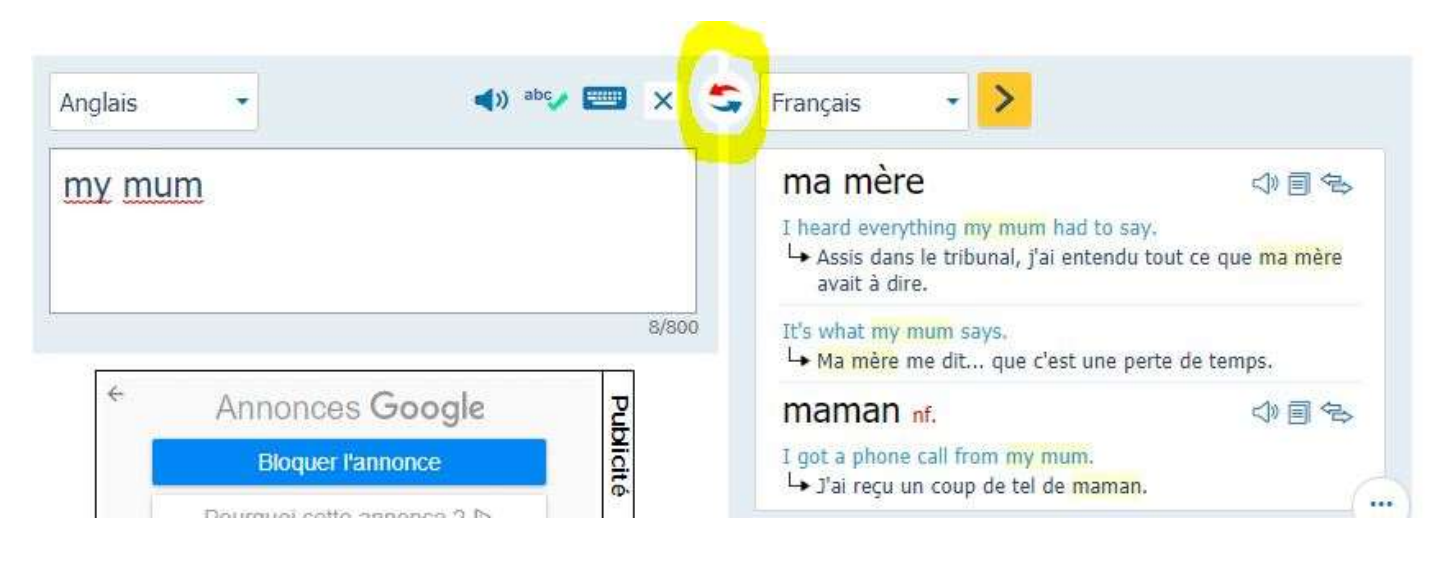